## Instructivo Ingresos 2022 - CON INSCRIPCIÓN A PERFIL OBLIGATORIA

Para aquellos planes que tienen perfiles, la bedelía puede definir que la inscripción a éste sea obligatoria, por lo tanto al momento de realizar la inscripción al plan, también se debe seleccionar el perfil que desea.

#### 1) Generación Ingreso UdelaR 2022

Ingresar a la página web del SGAE: https://bedelias.udelar.edu.uy/ clic sobre el botón 2022 INGRESOS.

| <b>20</b> | D22<br>IRESOS                           | SC                                                                         | AE                                                                                                |                                         | (È)<br>cuenta      |
|-----------|-----------------------------------------|----------------------------------------------------------------------------|---------------------------------------------------------------------------------------------------|-----------------------------------------|--------------------|
| 4         | UNIVERSIDAD DE LA REPÚ                  | BLICA - SISTEMA D                                                          | E GESTIÓN ADMINISTRAT                                                                             | IVA DE LA ENSEÑAN                       | ZA                 |
|           | IAS PLANES DE ESTUDIO IN                | ISCRIPCIONES                                                               | PREINSCRIPCIONES                                                                                  | CERTIFICADOS                            | ESTUDIANTE         |
| 1         |                                         | DIENV                                                                      |                                                                                                   | 10/09/201                               | 9@UdelaR           |
|           |                                         | BIENVE                                                                     | INIDOS                                                                                            |                                         |                    |
|           | ji                                      | Bienvenidos al sitio d                                                     | e Autogestión Estudiantil !                                                                       |                                         |                    |
|           | El mismo                                | forma parte del Siste<br>Enseñar                                           | ma de Gestión Administrativ<br>za ( SGAE ).                                                       | a de la                                 |                    |
|           | Aquí podrán o<br>escolaridad we         | consultar los calenda<br>eb y realizar inscripci                           | rios de cursos y exámenes, s<br>ones a cursos y exámenes, e                                       | solicitar la<br>entre otros.            |                    |
|           | Para accede<br>seguimiento<br>puede ser | er a este sitio y a otro<br>de títulos, etc.) se o<br>accedido a través de | os sistemas de la Universidad<br>liseñó un portal del estudiant<br>e: https://yoestudioen.udelar. | d (becas,<br>e el cual<br><u>edu.uy</u> |                    |
|           |                                         |                                                                            |                                                                                                   |                                         | <u>Ver noticia</u> |
|           | Noticias anteriores                     |                                                                            |                                                                                                   |                                         |                    |
|           |                                         |                                                                            |                                                                                                   | Sólo                                    | importantes        |
| N         | No existen noticias anteriores.         |                                                                            |                                                                                                   |                                         |                    |
|           | Ver más noticias                        |                                                                            |                                                                                                   |                                         |                    |

A continuación, se visualizará la siguiente pantalla, antes de dar clic en el botón "Iniciar la Inscripción" deberá leer en detalle los pasos a seguir.

| 2022<br>INGRESOS                                                                                                    | GESTIÓN ADMINISTRATIVA DE LA ENSEÑANZA                                                                                                    |
|----------------------------------------------------------------------------------------------------|----------------------------------------------------------------------------------------------------|
| NOTICIAS PLANES DE ESTUDIO INSCRIPCIONES PRE                                                                                                    | EINSCRIPCIONES CERTIFICADOS ESTUDIANTE                                                                                                    |
| Ingreso a la Udelar 2022<br>Estudiante de Ger                                                                                                    | neración de Ingreso                                                                                                    |
| PASO 1: Obtené tu identidad digital                                                                                                    | PASO 2: Inscribite en la Udelar                                                                                                    |
| Será necesario que obtengas una Identidad Digital gratuita. Con<br>ella podremos identificarte y autenticarte para iniciar el proceso<br>de inscripción a la Universidad. Puedes usar cualquiera de las<br>siguientes:.                                                                                                    | <ul> <li>Al final de esta página seleccioná Iniciar la Inscripción. En la<br/>página siguiente seleccioná el método de autenticación que<br/>usarás para identificarte.</li> </ul>                                                                                                    |
| Tuld proporcionada por ANTEL. Ingresá en tuid.uy y registrate                                                                                                    | <ul> <li>Completá la información solicitada, escaneá y adjuntá la<br/>documentación requerida.</li> </ul>                                                                                                    |
| Los locales disponibles se encuentran en <u>https://www.tuid.uy</u><br>/ <u>user/regLocals</u> y en: <u>https://www.redpagos.com.uy/buscador-<br/>de-locales-18#/search/link/tuid</u><br>• Usuario de Udelar. Si ya cuentas con usuario de Udelar, por<br>ejemplo si eres funcionario o docente pero aún no eres<br>estudiante de Udelar, puedes usarlo para el ingreso.                                                                                                    | <ul> <li>A partir de 2022 los y las estudiantes de ANEP que culminan<br/>secundaria y UTU podrán solicitar en su centro educativo que<br/>se registre su egreso (anteriormente conocido como Fórmula<br/>69A o B en el caso de CES, o certificado de egreso en el caso<br/>de UTU) en el sistema informático de ANEP. La Universidad de<br/>la República conectada con ese sistema revisa que cada<br/>estudiante haya culminado sus estudios.</li> </ul> |
|                                                                                                    | <ul> <li>Quienes provengan de enseñanza privada, liceo policial y liceo<br/>militar, deberán solicitar en la institución la Fórmula 69A o B<br/>dirigida a la Udelar, la que se adjuntará en la plataforma de<br/>inscripciones.</li> </ul>                                                                                                    |
|                                                                                                    | Te recomendamos visitar previamente la página web de la<br>Facultad, Instituto o Escuela correspondiente para obtener<br>mayor información sobre los requisitos y documentación<br>necesaria para la inscripción.                                                                                                    |
|                                                                                                    | Es <b>importante</b> que revises que el correo electrónico registrado<br>sea correcto. Allí recibirás la información para generar tu<br>usuario Udelar.                                                                                                    |
|                                                                                                    | NOTA: Si sos estudiante con nacionalidad extranjera o<br>uruguayo/a con estudios realizados en el exterior, consultá la<br>información disponible en: <u>udelar.edu.uy/portal/migrantes</u>                                                                                                    |
| PASO 3: Obtené tu usuario Udelar                                                                                                    | PASO 4: Matriculate a los cursos propedéuticos                                                                                                    |
| <ul> <li>Una vez que la Bedelia confirme tu inscripción a la carrera,<br/>recibirás un correo con el código de activación que te<br/>permitirá generar tu usuario Udelar (el código es válido por 72<br/>hs.). Seguí los pasos que allí se indican para activar tu usuario<br/>y generar tu contraseña.</li> <li>Con este usuario podrás matricularte a los cursos<br/>propedéuticos, inscribirte a las asignaturas y acceder a los<br/>servicios informáticos de la Udelar durante tu trayectoria<br/>educativa.</li> </ul> | Con tu usuario Udelar podés matricularte a los cursos<br>propedéuticos (o de nivelación) para todas las carreras.<br>Podrás obtener más información en<br><u>udelar.edu.uy/generacion2022/cursos-propedeuticos/</u> y en<br><u>eva.ingresos.udelar.edu.uy</u>                                                                                                    |
| PASO 5: Inscribite a las asignaturas                                                                                                    | PASO 6: Completá el formulario estadístico (FormA)                                                                                                    |
| Con el usuario Udelar deberás inscribirte a las asignaturas de<br>tu carrera en el Sistema de Gestión Administrativa de la<br>Enseñanza (SGAE): <u>bedelias.udelar.edu.uy</u>                                                                                                    | Luego de inscribirte, debes completar el formulario estadístico,<br>ingresando a <u>formularios udelar.edu.uy</u> utilizando tu usuario<br>Udelar.                                                                                                    |
| Tendrás que acceder a la página web de tu centro de estudios<br>para informarte acerca del calendario de inscripciones a las<br>asignaturas. Esta información también está disponible en el<br>SGAE.                                                                                                    | El FormA tiene el objetivo de mejorar la calidad y la<br>periodicidad de la información recabada sobre los estudiantes.<br>Es de carácter obligatorio, por lo que el estudiante que<br>no lo realice en el plazo estipulado se verá sancionado<br>hasta que lo complete: no podrá realizar ninguna<br>actividad en la carrera por la que no haya completado el<br>formulario.                                                                             |
| Iniciar la                                                                                                    | Inscripción                                                                                                    |
|                                                                                                    |                                                                                                    |
| SeCIII - SGAE - versión 12.3.0                                                                                                    | UNIVERSIDAD                                                                                                    |

# PASO 1: Obtené tu identidad digital

Tal como indica la imagen anterior el estudiante deberá obtener la identificación digital.

En esta oportunidad las opciones son:

- TuID Antel: ingresar en tuid.uy y registrate siguiendo los pasos que allí se indican y luego concurrí presencialmente a un local habilitado de Antel o Redpagos
- Usuario Udelar: para funcionarios o docentes que aún no son estudiante de Udelar.

## PASO 2: Inscribite en la Udelar

Luego de obtener la identificación digital TuID – Antel o poseer Usuario Udelar podrá ingresar a realizar las Preinscripciones a Carreras, CIOs o Ciclos Iniciales según corresponda.

Para esto debe dirigirse al botón "Iniciar la Inscripción"

Se desplegará la siguiente pantalla y allí deberá seleccionar la identidad con la cual ingresar.

| 2022<br>INGRESOS                                  | S                                                                                                    | GAE                            |                    | Cuenta     | ()<br>cuenta |
|---------------------------------------------------|----------------------------------------------------------------------------------------------------|--------------------------------|--------------------|------------|--------------|
| UNIVERSIDAD DE L                                  | A REPÚBLICA - SISTEN                                                                                                    | 1A DE GESTIÓN ADMINIST         | BATIVA DE LA ENSEÑ | IANZA      |              |
| NOTICIAS PLANES DE ESTUDIO                        | INSCRIPCIONES                                                                                                    | PREINSCRIPCIONES               | CERTIFICADOS       | ESTUDIANTE |              |
| Ingreso a la Udelar 2022<br>Generación de Ingreso | light to be a constructed with the second second se | TuID - Antel<br>uario Udelar 🕜 |                    |            |              |
| Generaciones anteriores                           | Estudiante o                                                                                                    | le Generaciones anteriores     | •                  |            |              |
| SeCIU - SGAE - versión 12.3.0                     | SERVICIO<br>CENTRAL DE<br>INFORMÁTICA                                                                                                    |                                |                    |            |              |

Por ejemplo en el caso de obtener la identificación digital "TuID- Antel", seleccionar dicha opción y se desplegará la siguiente pantalla.

Allí deberá loguearse con el usuario TuID

| () tuid                              |  |
|--------------------------------------|--|
| Elegí el método de<br>identificación |  |
| App móvil de TulD                    |  |
| Usuario y contraseña                 |  |
| Cancelar                             |  |
| ?                                    |  |

Luego de logueado el sistema se dirige a la siguiente pantalla en donde se listarán los servicios en los cuales hay período/s de preinscripciones vigentes.

### 1) Elección Carrera/ Ciclo/ CIO:

El estudiante será dirigido a la pantalla donde deberá elegir la carrera/ciclo/cio al cuál desea inscribirse, como se visualiza en la siguiente imagen.

| 2022<br>INGRESOS | SGAE                                                                                                    | cuenta |
|------------------|----------------------------------------------------------------------------------------------------|--------|
| NOTICIAS         | UNIVERSIDAD DE LA REPUBLICA - SISTEMA DE GESTION ADMINISTRATIVA DE LA ENSENANZA<br>PLANES DE ESTUDIO INSCRIPCIONES PREINSCRIPCIONES CERTIFICADOS ESTUDI | IANTE  |
| Ingreso a        | la Udelar 2022                                                                                                    |        |
| Datos p          | ersonales                                                                                                    |        |
| Docume<br>Nombre | ento - 7<br>e                                                                                                    |        |
| Pasos            | a seguir                                                                                                    |        |
|                  | 1 2 3 4 5<br>Flección Ingresar Adjuntar Confirmación                                                                                                    |        |
| Carr             | era/Ciclo/CiO personales bachilleratos documentación                                                                                                    |        |
| Select           | cione la Facultad. Escuela o Centro Universitario a inscribirse                                                                                         |        |
| Las carr         | eras, ciclos o CIOs que se muestran son los que tienen un período de inscripción vigente. Ver períodos                                                  |        |
|                  |                                                                                                    |        |
|                  |                                                                                                    |        |
| •                | CENTRO UNIVERSITARIO REGIONAL - LITORAL NORTE                                                                                                    |        |
|                  |                                                                                                    |        |
| •                | FACULTAD DE MEDICINA                                                                                                    |        |
| •                | FACULTAD DE PSICOLOGÍA                                                                                                    |        |
|                  |                                                                                                    |        |
|                  |                                                                                                    |        |
| -                | FACULTAD DE ARQUITECTURA, DISEÑO Y URBANISMO                                                                                                    |        |
|                  | Carreras                                                                                                    |        |
|                  | Carrora                                                                                                    |        |
|                  | Año Denominación carrera                                                                                                    |        |
|                  | 2015 ARQUITECTURA                                                                                                    |        |
|                  | 2007 LICENCIATURA EN DISEÑO DE COMUNICACION VISUAL                                                                                                    |        |
|                  | 2013 LICENCIATURA EN DISEÑO INDUSTRIAL                                                                                                    |        |
|                  | (1 de 1) (1 de 1) (1 de 1)                                                                                                    |        |
| •                | INSTITUTO SUPERIOR DE EDUCACIÓN FÍSICA                                                                                                    |        |
| •                | FACULTAD DE INGENIERÍA                                                                                                    |        |
| •                | FACULTAD DE DERECHO                                                                                                    |        |
|                  |                                                                                                    |        |
| •                | FACULIAD DE QUIMICA                                                                                                    |        |
| •                | CENTRO UNIVERSITARIO DE TACUAREMBÓ                                                                                                    |        |
| •                | FACULTAD DE ODONTOLOGÍA                                                                                                    |        |
| Þ                | FACULTAD DE CIENCIAS ECONÓMICAS                                                                                                    |        |
| •                | FACULTAD DE CIENCIAS SOCIALES                                                                                                    |        |
| •                | FACULTAD DE ARTES - INSTITUTO ESCUELA NACIONAL DE BELLAS ARTES                                                                                          |        |
| Select           | cione el perfil al cual desea inscribirse                                                                                                    |        |
|                  | Perfiles                                                                                                    |        |
|                  | Nombre                                                                                                    |        |
| PERFI            |                                                                                                    |        |
| PERFI            | L TEXTIL - INDUMENTARIA                                                                                                    |        |
| Select           | cione el departamento en el cual cursará la carrera, ciclo o CIO                                                                                        |        |
| MONTE            | video 🔹                                                                                                    |        |
|                  | Siguiente                                                                                                    |        |
|                  |                                                                                                    |        |
| SeCIU - SGAE -   | versión 12.3.0 CENTRAL DE UNIVERSIDAD<br>DE LA REPÚBLICA                                                                                                |        |

Primero deberá seleccionar la facultad, centro del interior o instituto, para que se desplieguen los planes que tienen el período de inscripción abierto. Cuando se seleccione el plan, si el mismo tiene inscripción a perfil obligatoria, se desplegará el cuadro para que el estudiante seleccione el perfil al cual desea inscribirse.

Por último, deberá elegir el departamento donde cursará el plan.

Clic en Siguiente.

| FICIAS PLANES DE ES                                                                                                    | TUDIO INSCRIPCIONES PREINSCRIPCIONES CERTIFICADOS ESTUDIANTE                                                                      |
|----------------------------------------------------------------------------------------------------|----------------------------------------------------------------------------------------------------|
| ngreso a la Udelar 2022                                                                                                    |                                                                                                    |
| Datos personales                                                                                                    |                                                                                                    |
| Documento - 7                                                                                                    |                                                                                                    |
| Información seleccionada                                                                                                    |                                                                                                    |
| Facultad         FACULTAD           Carrera         LICENCIAT(           Perfil         PERFIL TE)           Departamento         MONTEVIDI | DE ARQUITECTURA, DISEÑO Y URBANISMO<br>JRA EN DISEÑO INDUSTRIAL<br>(TIL - INDUMENTARIA<br>EO                                      |
| Pasos a seguir                                                                                                    |                                                                                                    |
|                                                                                                    |                                                                                                    |
| 1                                                                                                    | 2 3 4 5                                                                                                    |
| Elección<br>Carrera/Ciclo/CIO                                                                                                    | Ingresar datos Ingresar Adjuntar Confirmación                                                                                     |
|                                                                                                    |                                                                                                    |
| Datos personales                                                                                                    |                                                                                                    |
| Documento                                                                                                    | - 7                                                                                                    |
| Nombre                                                                                                    | Land, Child Theory The Children of A                                                                                              |
| Primer apellido                                                                                                    | (196.) (195.0)                                                                                                    |
| Segundo apellido                                                                                                    |                                                                                                    |
| Fecha de nacimiento                                                                                                    |                                                                                                    |
| País de nacimiento                                                                                                    | Uruguay                                                                                                    |
| Lugar de nacimiento                                                                                                    | Seleccione el departamento de nacimiento                                                                                          |
| Teléfono                                                                                                    | Obligatorio si no ingresa teléfono celular                                                                                        |
| Teléfono celular                                                                                                    | Obligatorio si no ingresa teléfono                                                                                                |
| Email                                                                                                    | COM<br>Importante: Verifique que ingresó el email de forma correcta ya que la bedelía lo utilizará para<br>comunicaciones varias. |
| Domicilio                                                                                                    |                                                                                                    |
| Fecha de vencimiento<br>carné de salud                                                                                                    |                                                                                                    |
|                                                                                                    |                                                                                                    |

En el paso 2 deberá completar los datos personales que le solicita el sistema.

Clic en Continuar.

| DATOCASIDAD DE L'AREPUBLICA-SISTEMADE<br>INTERIO INSCRIPCIONES<br>Ingreso a la Udelar 2022<br>Datos personales<br>Documento 7<br>Información seleccionada<br>Facultad FACULTAD DE ARQUITECTURA, DISEÑO Y URBAN<br>Carrera LICENCIATURA EN DISEÑO INDUSTRIAL<br>Perfil PERFIL TEXTIL - INDUMENTARIA<br>Departamento MONTEVIDEO<br>Pasos a seguir<br>Elección Ingresar datos Ingre<br>Carrera/Ocio/CiO Ingresar datos Ingre                       | BESTION ADMINISTRATIVA DE LA ENSENANZA<br>PREINSCRIPCIONES CERTIFICADOS ESTUDIANT |  |
|----------------------------------------------------------------------------------------------------|-----------------------------------------------------------------------------------|--|
| Ingreso a la Udelar 2022           Datos personales           Documento         7           Información seleccionada         Facuitad           Facuitad         FACULTAD DE ARQUITECTURA, DISEÑO Y URBAN           Carrera         LICENCIATURA EN DISEÑO INDUSTRIAL           Perfil         PERFIL TEXTIL - INDUMENTARIA           Departamento MONTEVIDEO         Pasos a seguir           Image: Elección Compensales         Ingresonales | SMO                                                                               |  |
| Datos personales         Documento       7         Información seleccionada         Facuitad       FACULTAD DE ARQUITECTURA, DISEÑO Y URBAN<br>Carrera         Carrera       LICENCIATURA EN DISEÑO INDUSTRIAL<br>Perfil         Perfil       PERFIL TEXTL - INDUMENTARIA         Departamento MONTEVIDEO       Pasos a seguir         Image: Carrera2/Ocloo/Coo       Ingresar datos<br>personales                                             | SMO                                                                               |  |
| Documento       7         Información seleccionada         Facultad       FACULTAD DE ARQUITECTURA, DISEÑO Y URBAN<br>Carrera         LICENCIATURA EN DISEÑO INDUSTRIAL<br>Perfil       PERFIL TEXTL - INDUMENTARIA         Departamento MONTEVIDEO       Pasos a seguir         Image: Elección<br>Carrera/Ocio/CIO       Ingresar datos<br>personales                                                                                         | SMO                                                                               |  |
| Información seleccionada Facultad FACULTAD DE ARQUITECTURA, DISEÑO Y URBAN Carrera LICENCIATURA EN DISEÑO INDUSTRIAL Perfil PERFIL INDUMENTARIA Departamento MONTEVIDEO Pasos a seguir LEIECCIÓN Ingresar datos Ingre Carrera/Ciclo/CiO Ingresar datos Dachilic                                                                                                    | SMO                                                                               |  |
| Pasos a seguir<br>1 2<br>Elección<br>Garrera/Ciclo/CIO<br>personales<br>bachille                                                                                                    |                                                                                   |  |
| 1 2 Section Elección Ingresar datos Ingre<br>Carrera/Ciclo/CIO personales bachille                                                                                                    |                                                                                   |  |
|                                                                                                    | ar Adjuntar Confirmación<br>atos documentación                                    |  |
| Bach                                                                                                    | leratos                                                                           |  |
| Bachillerato Instituto Fecha fin Asi                                                                                                    | naturas pendientes Visado Origen Adjunto                                          |  |
| Instituto Instituto Bachillerato Fecha de fin de bachillerato Asignaturas pendientes Certificado Dependiendo de los estudios previos se debe adjuntar. la fórmula 69A, 69B, certificado de egreso de UTU <u>Elemplos</u> Los archivos deben tener formato pdf, png, jpeg o jpg y no superar el tamaño de 3MB cada uno. Agregar                                                                                                    | Seleccione su instituto de procedencia  Seleccione el bachillerato                |  |
| Agregue todos los bachilleratos que haya realizado.                                                                                                    | udio previo                                                                       |  |
| Ingrese atros estudios previos                                                                                                    |                                                                                   |  |
| En caso de contar con otros estudios previos, puede ingresarlos a continuación                                                                                                    |                                                                                   |  |
| Estudio previo Seleccione el estudio                                                                                                    | revio                                                                             |  |
| Fecha de fin (en caso que sea un<br>estudio culminado)<br>Certificado<br>Dependiendo de los estudios previos se<br>debe a djuntar: fituio de la Universidad de<br>la República, IPA, INET o Magisterio, etc<br>- Los archivos deben tener formato pdf,<br>png, jpeg o jpg y no superar el tamaño<br>de 3MB cada uno.                                                                                                    | J Subir O Cancelar                                                                |  |
| Agregar e                                                                                                    | studio previo                                                                     |  |
| Volver                                                                                                    | ontinuar                                                                          |  |
| SeCIU - SGAE - versión 12.3.0 SERVICIO                                                                                                    |                                                                                   |  |

Aquí se visualizan 3 cuadros:

- Bachilleratos
- Ingresar otros bachilleratos realizados
- Ingresar otros estudios previos

En el apartado de Bachilleratos, se listarán los que fueron precargados por ANEP y los mismos se distinguirán con (\*), y los que sean agregados en este paso por el estudiante que se distinguen con (\*\*\*).

En el segundo cuadro se podrá agregar el/los bachilleratos realizados por el estudiante, para los que no hay información de ANEP disponible. Para los Bachilleratos realizados en instituciones privadas será obligatorio adjuntar Certificado de egreso al momento de ingresarlo.

En el caso de querer ingresar otros estudios previos, lo podremos hacer en el recuadro Ingresar otros estudios previos, los cuales se visualizarán en el apartado Otros estudios previos.

|                                                                                                    | 22<br>sos                                                                                                    | SG                                                                                                 |                                                                                     | -                                                                                                    |                                     |             | Cuenta  |
|----------------------------------------------------------------------------------------------------|----------------------------------------------------------------------------------------------------|----------------------------------------------------------------------------------------------------|-------------------------------------------------------------------------------------|----------------------------------------------------------------------------------------------------|-------------------------------------|-------------|---------|
|                                                                                                    | UNIVERSIDAD DE LA REF                                                                                                    | PÚBLICA - SISTEMA DE                                                                               | GESTIÓN                                                                             | ADMINISTRATIVA DE                                                                                                    | LA ENSEÑ                            | ANZA        |         |
| NOTICIA                                                                                                    | S PLANES DE ESTUDIO I                                                                                                    | NSCRIPCIONES                                                                                       | PREINSC                                                                             | RIPCIONES CEI                                                                                                    | RTIFICAD                            | DS EST      | UDIANTE |
| Ingre                                                                                                    | so a la Udelar 2022                                                                                                    |                                                                                                    |                                                                                     |                                                                                                    |                                     |             |         |
| 0                                                                                                    | Este bachillerato no está entre los p<br>pedir el visado.                                                                                                    | proporcionados por AM                                                                              | NEP. Recuer                                                                         | de que debe concurri                                                                                                    | ir al centro                        | de estudios | a       |
| Da                                                                                                    | itos personales                                                                                                    |                                                                                                    |                                                                                     |                                                                                                    |                                     |             |         |
|                                                                                                    | ocumento - 7                                                                                                    |                                                                                                    |                                                                                     |                                                                                                    |                                     |             |         |
| lin                                                                                                    | formación seleccionada                                                                                                    |                                                                                                    | 1840                                                                                |                                                                                                    |                                     |             |         |
| C:<br>Pi                                                                                                    | eparter de la contection de la contection de la contectio | DIRA, DISENCE FORBAN<br>INDUSTRIAL<br>TARIA                                                        | IISMO                                                                               |                                                                                                    |                                     |             |         |
|                                                                                                    | Pasos a seguir                                                                                                    |                                                                                                    |                                                                                     |                                                                                                    |                                     |             |         |
|                                                                                                    |                                                                                                    |                                                                                                    |                                                                                     |                                                                                                    |                                     |             |         |
|                                                                                                    | 1 2                                                                                                    | E                                                                                                  | 3                                                                                   | 4                                                                                                    |                                     | 5           |         |
|                                                                                                    | Elección Ingresar da<br>Carrera/Ciclo/CIO personal                                                                                                    | es bachille                                                                                        | eratos                                                                              | Adjuntar<br>documentación                                                                                                    |                                     | onfirmación |         |
|                                                                                                    |                                                                                                    |                                                                                                    |                                                                                     |                                                                                                    |                                     |             |         |
|                                                                                                    | Bachillerato                                                                                                    | Bach                                                                                               | illeratos<br>Fecha fin                                                              | nendientes                                                                                                    | Visado                              | Origen      | Adjunto |
| 0                                                                                                    | DIVERSIFICADO ORIENTACION<br>CIENTIFICA (***)                                                                                                    | LICEO Nº 65<br>MAROÑAS                                                                             | 15/12/2020                                                                          | 0                                                                                                    |                                     | Estudiante  |         |
| En r<br>T<br>C<br>H<br>H<br>E<br>E<br>F<br>F<br>A<br>A<br>C<br>C<br>G<br>G<br>G<br>G<br>C<br>C<br>E<br>t<br>t<br>t<br>t<br>t<br>t<br>t<br>t<br>t<br>t<br>t<br>t<br>t<br>t<br>t<br>t<br>t | ngrese otros bachilleratos realizados<br>caso de que faite algún bachillerato que haya fin<br>lipo del instituto de procedencia<br>departamento<br>instituto<br>lachillerato<br>echa de fin de bachillerato<br>signaturas pendientes<br>escrificado<br>espendiendo de los estudios previos se de<br>9A, 69B, certificado de egreso de UTU<br>j <u>emplos</u><br>os archivos deben tener formato pdf, png<br>I tamaño de 3MB cada uno.                                                                                                    | Quitar i<br>alizado, puede ingresario a c<br>ebe adjuntar: la fórmula<br>, jpeg o jpg y no superar | ontinuación<br>Seleccio<br>Seleccio<br>Seleccio<br>Seleccio<br>Seleccio<br>Seleccio | one el tipo de instituto de<br>one el departamento del<br>one su instituto de proce<br>one el bachillerato<br>0 0<br>xaminar 3 Sub | e procedenci<br>instituto<br>dencia | a •         |         |
| Ag                                                                                                    | regue todos los bachilleratos que hay                                                                                                    | a realizado.                                                                                       |                                                                                     |                                                                                                    |                                     |             |         |
|                                                                                                    |                                                                                                    | Quitar es                                                                                          | studio previ                                                                        | io                                                                                                    |                                     |             |         |
|                                                                                                    | ngrese otros estudios previos                                                                                                    |                                                                                                    |                                                                                     |                                                                                                    |                                     |             |         |
| En                                                                                                    | caso de contar con otros estudios previos, pued                                                                                                    | le ingresarlos a continuació<br>Seleccione el estudio                                              | n.<br>previo                                                                        |                                                                                                    |                                     |             |         |
| F                                                                                                    | echa de fin (en caso que sea un                                                                                                    |                                                                                                    | <br>ר                                                                               |                                                                                                    |                                     |             |         |
| e<br>C<br>d<br>la<br>• L<br>p<br>d                                                                                                    | estudio culminado)<br>Certrificado<br>Dependiendo de los estudios previos se<br>debe adjuntar: título de la Universidad de<br>la República, IPA, INET o Magisterio, etc<br>Los archivos deben tener formato pdf,<br>png, jpeg o jpg y no superar el tamaño<br>de 3MB cada uno                                                                                                    |                                                                                                    |                                                                                     |                                                                                                    |                                     |             |         |
|                                                                                                    |                                                                                                    | Agregar e                                                                                          | studio prev                                                                         | vio                                                                                                    |                                     |             |         |
|                                                                                                    |                                                                                                    | Volver                                                                                             | Continuar                                                                           |                                                                                                    |                                     |             |         |
| SeCIU - S                                                                                                    | GAE - versión 12.3.0                                                                                                    |                                                                                                    |                                                                                     | IVERSIDAD<br>LA REPÚBLICA                                                                                                    |                                     |             | _       |

Como se visualiza en la imagen anterior, de ejemplo se ingresó un bachillerato, debajo del cuadro vemos la siguiente aclaración; (\*\*\*) Este bachillerato no está entre los proporcionados por ANEP. Recuerde que debe concurrir al centro de estudios a pedir el visado.

Tener en cuenta que los bachilleratos que no sean ingresados en este punto, no podrán ser agregados posteriormente.

Si ya no tiene bachilleratos u otros estudios previos por ingresar, clic en Continuar.

| CIAS PLANES DE ESTUDIO INSC                                                                         | CRIPCIONES PREINSCRIPCIONES CERTIFICADOS ESTUDIAN      |
|----------------------------------------------------------------------------------------------------|--------------------------------------------------------|
| greso a la Udelar                                                                                   |                                                        |
| Datos personales                                                                                    |                                                        |
| Documento - 7                                                                                       |                                                        |
| Información seleccionada                                                                            |                                                        |
| Carrera LICECICATURA EN DISEÑO IND<br>Pertil PERFIL TEXTIL - INDUMENTARI<br>Departamento MONTEVIDEO | A, DISTRIAL<br>USTRIAL<br>UA                           |
| Pasos a seguir                                                                                      |                                                        |
| 1 2<br>Elección Ingresar datos<br>Carrera/Ciclo/CIO personales                                      | 3 4<br>Adjuntar<br>documentación                       |
| Adjunte los archivos solicitados                                                                    |                                                        |
|                                                                                                    | Archivos Adjuntos                                      |
| Los archivos deben tener formato pdf, png, jpeg o                                                   | o jpg y no superar el tamaño de 3MB cada uno.          |
| Тіро                                                                                                | Adjunto                                                |
|                                                                                                    | + Examinar + Subir @ Cancelar                          |
|                                                                                                    |                                                        |
| DOCUMENTO ANVERSO (*)                                                                               | CI 5XX 213.2 KB                                        |
| DOCUMENTO REVERSO                                                                                   | <b>+ Examinar f</b> Subir © Cancelar                   |
|                                                                                                    | El archivo de nombre UY-DOFOTO-171807.jpg fue cargado. |
| FOTO (*)                                                                                            | Cancelar                                               |
|                                                                                                    |                                                        |
| CARNÉ SALUD ANVERSO                                                                                 | + Examinar > Subir @ Cancelar                          |
|                                                                                                    |                                                        |
| CARNÉ SALUD REVERSO                                                                                 | + Examinar + Subir @ Cancelar                          |
|                                                                                                    |                                                        |
| Descripción                                                                                         | + Examinar > Subir @ Cancelar                          |
| 0                                                                                                   |                                                        |
| (*) Datos adjuntos obligatorios.                                                                    |                                                        |
|                                                                                                    | $\sim$                                                 |

En el paso 4 adjuntaremos la documentación correspondiente.

Al "Examinar" y seleccionar el archivo, se habilita la opción "Subir". También permite "Cancelar" en caso de que el archivo subido no sea el correcto.

Los datos adjuntos obligatorios están marcados con un asterisco.

Luego de subir los adjuntos correspondientes, clic en Continuar.

| 2022                                                                                                    |                                                        | 3G/           | <b>\E</b>                    |               |            | (3)            |
|----------------------------------------------------------------------------------------------------|--------------------------------------------------------|---------------|------------------------------|---------------|------------|----------------|
|                                                                                                    |                                                        |               |                              |               |            |                |
| Ingreso a la Udelar 2022                                                                                            |                                                        |               |                              | 23 0          |            | ESTODIANTE     |
|                                                                                                    |                                                        |               |                              |               |            |                |
| i usos u segun                                                                                                    |                                                        |               |                              |               |            | -              |
| Elección                                                                                                    | 2<br>Ingresar datos                                    | 3<br>Ingresar |                              | 4<br>Adjuntar | Con        | 5<br>firmación |
| Carrera/Ciclo/CIO                                                                                                   | personales                                             | bachillerato  | s doc                        | umentació     | n          |                |
|                                                                                                    | Cor                                                    | ıfirmar prein | scripción                    |               |            |                |
| Datos personales                                                                                                    |                                                        |               |                              |               |            |                |
| Documento<br>Nombre<br>Primer apellido<br>Segundo apellido<br>Fecha nacimiento 12/05/19<br>Pais pacimiento 11/00/19 | - 7                                                    |               |                              |               |            |                |
| Lugar nacimiento MONTE                                                                                              | VIDEO                                                  |               |                              |               |            |                |
| Email<br>Domicilio                                                                                                  | COM                                                    |               |                              |               |            |                |
| Bachilleratos realizados                                                                                            |                                                        |               |                              |               |            |                |
| Nombre                                                                                                    | Instituto de<br>procedencia                            | Fecha fin     | Asignaturas<br>pendientes    | Visado        | Origen     |                |
| DIVERSIFICADO<br>ORIENTACION<br>CIENTIFICA (***)                                                                    | LICEO 65 DE<br>MAROÑAS                                 | 15/12/2020    | 0                            |               | Estudiante |                |
|                                                                                                    | Archivos Adjuntos                                      |               |                              |               |            |                |
|                                                                                                    | Тіро                                                   |               |                              |               |            |                |
| No se adjuntaron archivos                                                                                           | 5.                                                     |               |                              |               |            |                |
| Otros estudios previos                                                                                              |                                                        |               |                              |               |            |                |
| No                                                                                                    | mbre                                                   |               | Fecha                        | fin           |            |                |
| No tiene otros estudios pr                                                                                          | evios.                                                 |               |                              |               |            |                |
|                                                                                                    | Archivos Adjuntos                                      |               |                              |               |            |                |
| No se adjuntaron archivos                                                                                           | Про                                                    |               |                              |               |            |                |
|                                                                                                    |                                                        |               |                              |               |            |                |
| Datos preinscripción                                                                                                |                                                        |               |                              |               |            |                |
| Servicio: FADU<br>Carrera: 2013 - LICE<br>Perfil: PERFIL TE:<br>Departamento: MONTEVID                              | ENCIATURA EN DISEÑO INDUS<br>XTIL - INDUMENTARIA<br>EO | TRIAL         |                              |               |            |                |
| Arcl                                                                                                    | nivos Adjuntos                                         |               |                              |               |            |                |
|                                                                                                    | про                                                    |               |                              |               |            |                |
| DOCUMENTO REVERSO                                                                                                   |                                                        |               |                              |               |            |                |
| FOTO                                                                                                    |                                                        |               |                              |               |            |                |
| CARNÉ SALUD ANVERSO                                                                                                 |                                                        |               |                              |               |            |                |
| OTRO - CARNE DE VACUNAS                                                                                             | 3                                                      |               |                              |               |            |                |
| Información adicional 🕜                                                                                             |                                                        |               |                              |               |            |                |
|                                                                                                    |                                                        |               |                              |               |            |                |
|                                                                                                    |                                                        | Volver        | Aceptar                      |               |            |                |
|                                                                                                    |                                                        |               |                              |               |            |                |
|                                                                                                    | SERVIC                                                 |               | UNIVERSIDAD<br>DE LA REPÚBLI |               |            |                |

En el último paso, debe confirmar los datos ingresados.

Como se aprecia en la imagen, en los datos de la preinscripción se visualiza el perfil seleccionado.

Además se habilita un cuadro de información adicional donde puede ingresar algunas observaciones para la bedelía, si así lo desea.

Para confirmar la preinscripción, clic en Aceptar.

En la siguiente pantalla se visualiza el mensaje de éxito.

| 2022<br>INGRESOS     |                                                                                                    | SC                                    | JAE                                       |              | cuenta     |  |  |  |
|----------------------|----------------------------------------------------------------------------------------------------|---------------------------------------|-------------------------------------------|--------------|------------|--|--|--|
| NOTICIAS             | PLANES DE ESTUDIO                                                                                                    | INSCRIPCIONES                         | PREINSCRIPCIONES                          | CERTIFICADOS | ESTUDIANTE |  |  |  |
| Ingreso a            | la Udelar 2022                                                                                                    |                                       |                                           |              |            |  |  |  |
| Bedelía<br>permitirá | La preinscripción se ha realizado con éxito.<br>Bedelía recibirá tu preinscripción. Si es ACEPTADA, en los próximos días recibirás un correo con el código de activación que te<br>permitirá generar tu usuario Udelar (el código es válido por 72 horas). Segui los pasos que allí se indican para activar tu usuario y<br>generar tu contraseña.<br>Conservá la documentación original (en papel) ya que podrá ser solicitada más adelante.<br>Finalizar |                                       |                                           |              |            |  |  |  |
| SeCIU - SGAE         | - versión 12.3.0                                                                                                    | SERVICIO<br>CENTRAL DE<br>INFORMÁTICA | UNIVERSIDAD<br>DE LA REPÚBLICA<br>URUGUAY |              |            |  |  |  |

#### 2) Estudiantes de generaciones anteriores.

Los estudiantes que ya cuentan con usuario UdelaR, deberá ingresar con el mismo para realizar la preinscripción.

| 2022<br>INGRESOS                                                                                      |                                        | S                                                                                                    | G                                   | AE                      |                                                |                                         | Cuen               |
|----------------------------------------------------------------------------------------------------|----------------------------------------|----------------------------------------------------------------------------------------------------|-------------------------------------|-------------------------|------------------------------------------------|-----------------------------------------|--------------------|
| UNIVER<br>DTICIAS PLANES DE                                                                           | E ESTUD                                | IO INSCRIPCIONES                                                                                          | MADEG<br>S P                        | REINSCRI                | DMINISTRATI                                    | CERTIFICADOS                            | ESTUDIANTE         |
| Preinscripciones a p                                                                                  | lanes, c                               | ciclos o cios                                                                                             |                                     |                         |                                                |                                         |                    |
| Datos personales                                                                                      |                                        |                                                                                                    |                                     |                         |                                                |                                         |                    |
| Documento<br>Nombre<br>Apellidos<br>E-Mail                                                            |                                        |                                                                                                    |                                     |                         |                                                |                                         |                    |
|                                                                                                    |                                        | Р                                                                                                    | reinscri                            | pciones                 |                                                |                                         |                    |
| Servicio                                                                                              | Тіро                                   | Plan/Ciclo/cio                                                                                            | Depa                                | rtamento                |                                                | Estado                                  | Fecha              |
| FACULTAD DE<br>INGENIERÍA                                                                             | Plan                                   | 2000 - INGENIERIA<br>QUIMICA                                                                              | MON                                 | TEVIDEO                 | PENDIENTE                                      |                                         | 30/06/2021         |
|                                                                                                    | Tip                                    | A1                                                                                                    | chivos /                            | s Adjuntos<br>Adjunto   |                                                |                                         |                    |
| DOCUMENTO ANVERSO                                                                                     | )                                      |                                                                                                    |                                     | No tiene.               |                                                |                                         |                    |
| DOCUMENTO REVERSO                                                                                     | )                                      |                                                                                                    |                                     | No tiene.               |                                                |                                         |                    |
| CERTIFICADO DE ESTU                                                                                   | DIOS PRE                               | VIOS                                                                                                    |                                     | Fecha:<br>30/06/2021    |                                                |                                         |                    |
| FOTO                                                                                                  |                                        |                                                                                                    |                                     | No tiene.               |                                                |                                         |                    |
| CARNÉ SALUD ANVERS                                                                                    | 0                                      |                                                                                                    |                                     | No tiene.               |                                                |                                         |                    |
| CARNÉ SALUD REVERS                                                                                    | 0                                      |                                                                                                    |                                     | No tiene.               |                                                |                                         |                    |
| OTRO                                                                                                  |                                        |                                                                                                    |                                     |                         |                                                | No tiene.                               |                    |
| ADVERTENCIA:<br>Las preinscripciones en es<br>El estado ACEPTADO indic<br>indicado, el código de acti | tado PEND<br>a que la be<br>vación par | Agregar adju<br>DENTE están a la espera de<br>edelía procesó la preinscrip<br>ra generar su usuario Udela | ntos<br>ser APRC<br>ción y ap<br>R. | Modifica<br>DBADAS o Ri | er adjuntos<br>ECHAZADAS po<br>na, a la breved | r bedelía.<br>Iad le estará llegando al | correo electrónico |

En esta pantalla se visualizan algunos de nuestros datos personales, las preinscripciones que se hayan realizado y los archivos adjuntados anteriormente.

Clic en Nueva preinscripción.

| <b>2022</b> | SGAE                                                                                                    | ()     |  |  |  |  |  |  |
|-------------|----------------------------------------------------------------------------------------------------|--------|--|--|--|--|--|--|
| INGRESOS    | UNIVERSIDAD DE LA REPÚBLICA - SISTEMA DE GESTIÓN ADMINISTRATIVA DE LA ENSEÑANZA                                | cuenta |  |  |  |  |  |  |
| NOTICIAS    | PLANES DE ESTUDIO INSCRIPCIONES PREINSCRIPCIONES CERTIFICADOS ESTUDIAN                                         | ΓE     |  |  |  |  |  |  |
| Preinscrip  | pciones a planes, ciclos o cios                                                                                |        |  |  |  |  |  |  |
| Pasos       | a seguir                                                                                                    |        |  |  |  |  |  |  |
|             | 0 0 0                                                                                                    |        |  |  |  |  |  |  |
|             | Elección Adjuntar Confirmación                                                                                 |        |  |  |  |  |  |  |
| Ca          | arrera/Cicio/CiO documentación                                                                                 |        |  |  |  |  |  |  |
| Selecc      | cione la Facultad, Escuela o Centro Universitario a inscribirse                                                |        |  |  |  |  |  |  |
| Las carro   | reras, ciclos o CIOs que se muestran son los que tienen un período de inscripción vigente. <u>Ver períodos</u> |        |  |  |  |  |  |  |
| •           | CENTRO UNIVERSITARIO DE RIVERA                                                                                 |        |  |  |  |  |  |  |
| •           | CENTRO UNIVERSITARIO REGIONAL - LITORAL NORTE                                                                  |        |  |  |  |  |  |  |
|             |                                                                                                    |        |  |  |  |  |  |  |
|             | CENTRO UNIVERSITARIO REGIONAL ESTE                                                                             |        |  |  |  |  |  |  |
|             | FACULTAD DE MEDICINA                                                                                           |        |  |  |  |  |  |  |
| •           | FACULTAD DE PSICOLOGÍA                                                                                         |        |  |  |  |  |  |  |
|             | ΕΑCΗ ΤΑΠ DE INFORMACIÓN Y COMUNICACIÓN                                                                         |        |  |  |  |  |  |  |
|             |                                                                                                    |        |  |  |  |  |  |  |
| -           | FACULTAD DE ARQUITECTURA, DISEÑO Y URBANISMO                                                                   |        |  |  |  |  |  |  |
|             | Carreras                                                                                                    |        |  |  |  |  |  |  |
|             | Contract                                                                                                    |        |  |  |  |  |  |  |
|             | Año Denominación carrera                                                                                       |        |  |  |  |  |  |  |
|             | 2015 ARQUITECTURA                                                                                              |        |  |  |  |  |  |  |
| -           | 2007 LICENCIATURA EN DISEÑO DE COMUNICACION VISUAL                                                             |        |  |  |  |  |  |  |
|             | 2013 LICENCIATURA EN DISEÑO INDUSTRIAL                                                                         |        |  |  |  |  |  |  |
|             | (1 de 1) [14] [44] [15] [15] [15]                                                                              |        |  |  |  |  |  |  |
| •           | INSTITUTO SUPERIOR DE EDUCACIÓN FÍSICA                                                                         |        |  |  |  |  |  |  |
| •           | FACULTAD DE INGENIERÍA                                                                                         |        |  |  |  |  |  |  |
| •           | FACULTAD DE DERECHO                                                                                            |        |  |  |  |  |  |  |
| •           | FACULTAD DE QUÍMICA                                                                                            |        |  |  |  |  |  |  |
|             |                                                                                                    |        |  |  |  |  |  |  |
|             |                                                                                                    |        |  |  |  |  |  |  |
| •           | FACULTAD DE ODONTOLOGÍA                                                                                        |        |  |  |  |  |  |  |
| •           | FACULTAD DE CIENCIAS ECONÓMICAS                                                                                |        |  |  |  |  |  |  |
| •           | FACULTAD DE CIENCIAS SOCIALES                                                                                  |        |  |  |  |  |  |  |
| •           | FACULTAD DE ARTES - INSTITUTO ESCUELA NACIONAL DE BELLAS ARTES                                                 |        |  |  |  |  |  |  |
| Selecc      | cione el perfil al cual desea inscribirse                                                                      |        |  |  |  |  |  |  |
|             | Perfiles                                                                                                    |        |  |  |  |  |  |  |
|             | Nombre                                                                                                    |        |  |  |  |  |  |  |
| PERFIL      |                                                                                                    |        |  |  |  |  |  |  |
| PERFIL      | PERFIL LEXTIL - INDUMENTARIA                                                                                   |        |  |  |  |  |  |  |
| Selecc      | Seleccione el departamento en el cual cursará la carrera, ciclo o CIO                                          |        |  |  |  |  |  |  |
| MONTEN      | VIDEO                                                                                                    |        |  |  |  |  |  |  |
|             | Volver Siguiente                                                                                               |        |  |  |  |  |  |  |
|             |                                                                                                    |        |  |  |  |  |  |  |
|             | vorcián 12.3.0 SERVICIO                                                                                        |        |  |  |  |  |  |  |
|             | INFORMATICA                                                                                                    |        |  |  |  |  |  |  |

En esta pantalla seleccionar el plan y si el mismo tiene inscripción obligatoria a perfil, estos se listarán al final. Seleccionar el perfil que corresponda y el departamo en el cual cursaremos el plan.

Clic en Siguiente.

| TICIAS PLANES DE ESTUDIO                                                                              | INSCRIPCIONES                                  | PREINSCRIPC                           | IONES          | CERTIFICADOS             | EST <u>UDIANTE</u>  |  |  |  |
|----------------------------------------------------------------------------------------------------|------------------------------------------------|---------------------------------------|----------------|--------------------------|---------------------|--|--|--|
| Preinscripciones a planes, ciclos o cios                                                              |                                                |                                       |                |                          |                     |  |  |  |
| Paces a seguir                                                                                        |                                                |                                       |                |                          |                     |  |  |  |
| rasus a segun                                                                                         |                                                |                                       |                |                          |                     |  |  |  |
| <b>O</b>                                                                                              | 2                                              | 3                                     |                |                          |                     |  |  |  |
| Carrera/Ciclo/CIO                                                                                     | documentación                                  | Contirm                               | acion          |                          |                     |  |  |  |
|                                                                                                    |                                                |                                       |                |                          |                     |  |  |  |
| • Los archivos deben tener formato pdf                                                                | Archi                                          | vos Adjuntos<br>tamaño de 3MB cada ur | 10             |                          |                     |  |  |  |
| <ul> <li>Sólo se listan documentos que aún no l<br/>estudiantes que ingresan por primera v</li> </ul> | nan sido adjuntados. Document<br>rez a Udelar. | o de identidad, certifica             | ado de estudio | s previos y la foto sólo | son requeridos para |  |  |  |
| Тіро                                                                                                  |                                                | Adjunto                               |                |                          |                     |  |  |  |
| DOCUMENTO ANVERSO                                                                                     |                                                | + Examinar                            | 🤹 Subir        | © Cancelar               |                     |  |  |  |
| Decomento Antendo                                                                                     |                                                |                                       |                |                          |                     |  |  |  |
| DOCUMENTO REVERSO                                                                                     |                                                | + Examinar                            | 🖈 Subir        | Ø Cancelar               |                     |  |  |  |
|                                                                                                    |                                                |                                       |                |                          |                     |  |  |  |
| FOTO                                                                                                  |                                                | + Examinar                            | J Subir        | © Cancelar               |                     |  |  |  |
|                                                                                                    |                                                | + Examinar                            | t Subir        | Ø Cancelar               |                     |  |  |  |
| CARNÉ SALUD ANVERSO                                                                                   |                                                |                                       |                |                          |                     |  |  |  |
|                                                                                                    |                                                | + Examinar                            | J Subir        | Ø Cancelar               |                     |  |  |  |
| CARRE SALOD REVERSO                                                                                   |                                                |                                       |                |                          |                     |  |  |  |
| OTRO                                                                                                  |                                                | + Examinar                            | 🦻 Subir        | ⊘ Cancelar               |                     |  |  |  |
| Descripción ESCOLARIDAD                                                                               | 0                                              | esco                                  | lari 6.5       | КВ                       | ×                   |  |  |  |
| Descripcion                                                                                           |                                                |                                       |                |                          |                     |  |  |  |

En este paso, se permite adjuntar nueva documentación que sea requerida para la carrera seleccionada.

Una vez seleccionado el/los archivos a adjuntar, el mismo se carga en el botón "subir".

Clic en siguiente.

| 2022<br>INGRESOS                              |                                                                 |                                       |                                           |              |            |  |  |  |  |  |
|-----------------------------------------------|-----------------------------------------------------------------|---------------------------------------|-------------------------------------------|--------------|------------|--|--|--|--|--|
| NOTICIAS                                      | PLANES DE ESTUDIO                                               | INSCRIPCIONES                         | PREINSCRIPCIONES                          | CERTIFICADOS | ESTUDIANTE |  |  |  |  |  |
| Preinscri                                     | Preinscripciones a planes, ciclos o cios                        |                                       |                                           |              |            |  |  |  |  |  |
| Pasos                                         | s a seguir<br>Elección<br>urrera/Ciclo/CIO                      | <b>2</b><br>Adjuntar<br>documentación | 3<br>Confirmación                         |              |            |  |  |  |  |  |
| Confirmar preinscripción Datos preinscripción |                                                                 |                                       |                                           |              |            |  |  |  |  |  |
| Carrera<br>Perfil:<br>Depart                  | 2013 - LICENCIATUF<br>PERFIL TEXTIL - INE<br>amento: MONTEVIDEO | RA EN DISEÑO INDUSTRIA<br>DUMENTARIA  | L                                         |              |            |  |  |  |  |  |
| Informació                                    | n adicional 🕜                                                   |                                       |                                           |              |            |  |  |  |  |  |
|                                               |                                                                 |                                       |                                           |              |            |  |  |  |  |  |
|                                               | Volver Aceptar                                                  |                                       |                                           |              |            |  |  |  |  |  |
| SeCIU - SGAE                                  |                                                                 | SERVICIO<br>CENTRAL DE<br>INFORMÁTICA | UNIVERSIDAD<br>DE LA REPÚBLICA<br>URUGUAY |              |            |  |  |  |  |  |

El último paso será la confirmación.

El sistema muestra los datos de la preinscripción, servicio, carrera, perfil, departamento.

Se habilita un cuadro de información adicional donde puede agregar observaciones que considere necesarias para la bedelía.

Si todos los datos son correctos, clic en Aceptar.

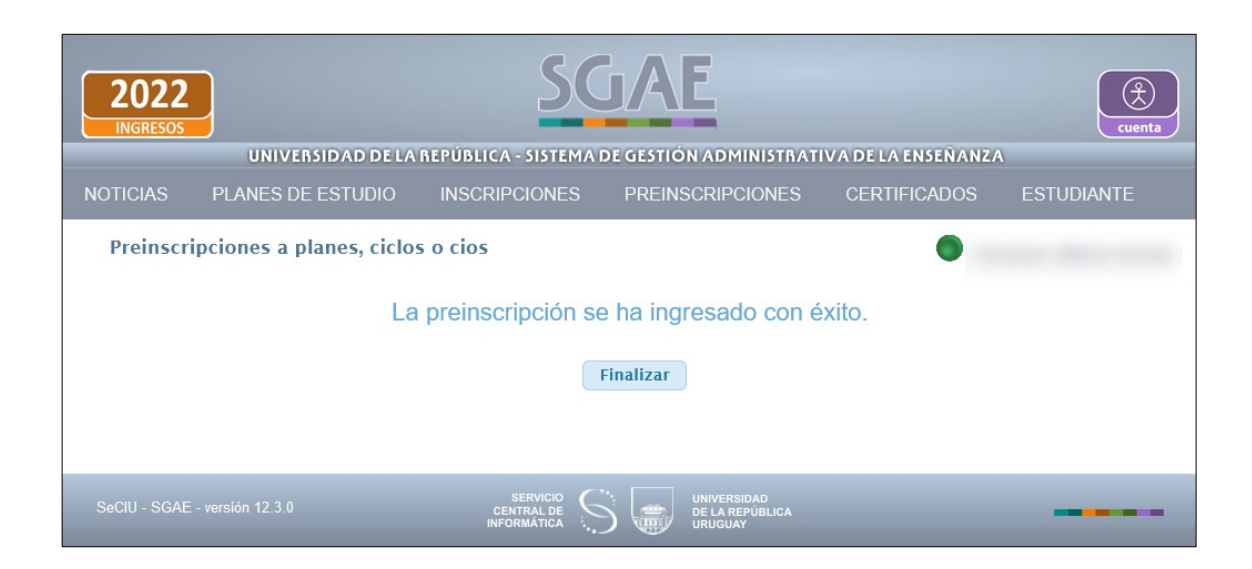

El sistema nos indicará que la preinscripción fue ingresada con éxito.

Clic en Finalizar.